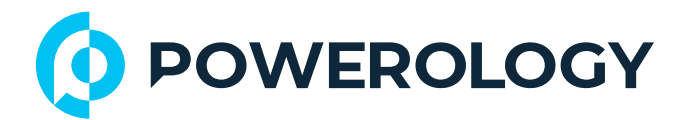

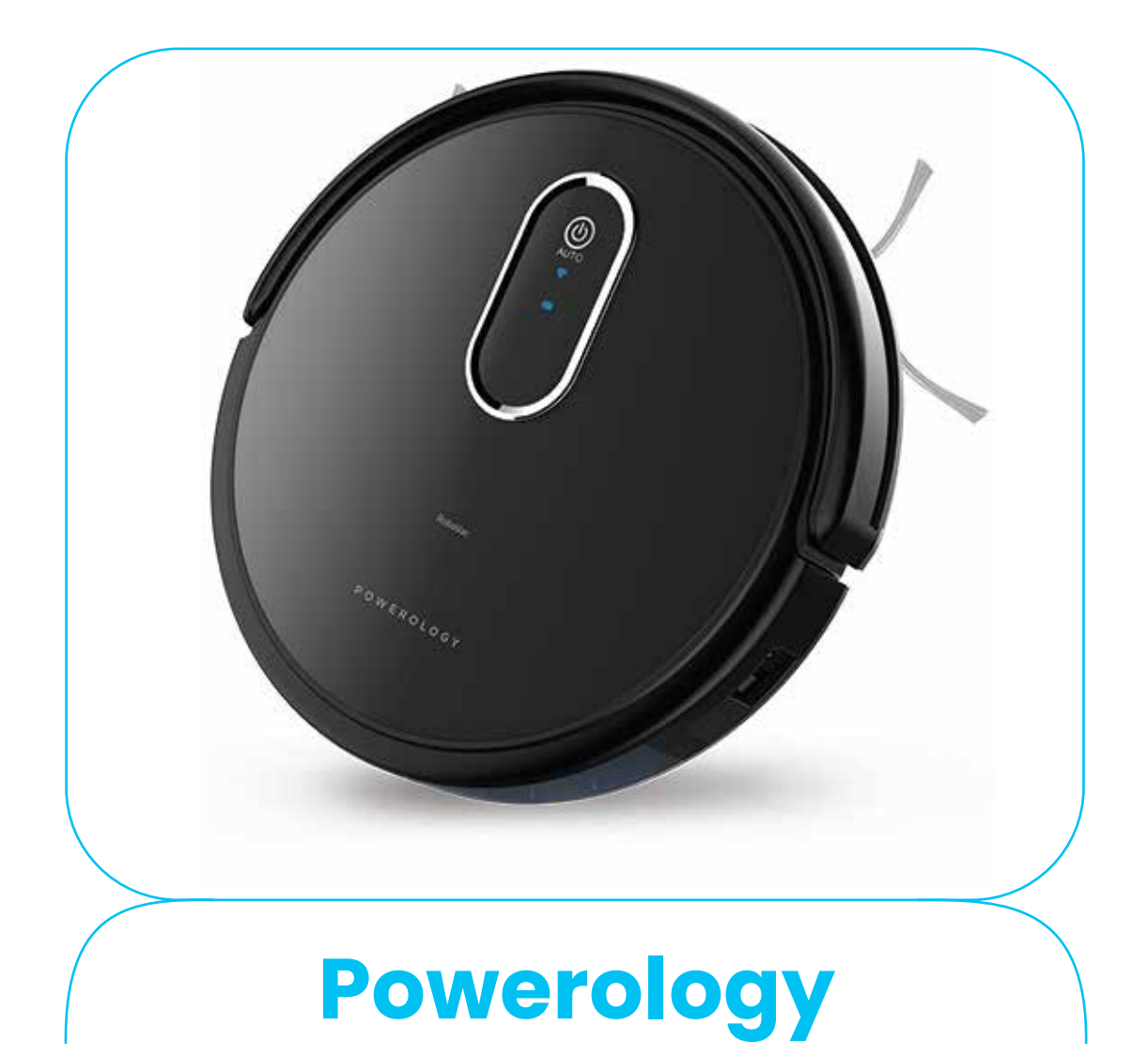

# **Smart Robotic Vacuum Cleaner**

**SKU: PSRBVCBK** 

# **Table of Contents**

| Accessories Installation                                                                                                    | 2                                            |
|----------------------------------------------------------------------------------------------------|----------------------------------------------|
| Installing the 2-in-1 Electric Water Tank                                                                                                    | 2                                            |
| Auto-Recharging Station Setup and Charging                                                                                                    | 3                                            |
| Remove Obstacles                                                                                                    | 4                                            |
| One-Key Cleaning                                                                                                    | 5                                            |
| Cleaning Rolling Brush                                                                                                    | 6                                            |
| Alexa Setup Instructions                                                                                                    | 7                                            |
| Google Home Setup Instructions                                                                                                    | 8                                            |
| APP Installation Guide                                                                                                    | 9                                            |
|                                                                                                    |                                              |
| 1. APP Installation                                                                                                    | 10                                           |
| 1. APP Installation<br>2. Register and Login                                                                                                    | 10<br>11                                     |
| <ol> <li>APP Installation</li> <li>Register and Login</li> <li>Add Device</li> </ol>                                                                                                    | 10<br>11<br>12                               |
| <ol> <li>APP Installation</li> <li>Register and Login</li> <li>Add Device</li> <li>Connect to Wi-Fi and Setting</li> </ol>                                                                                    | 10<br>11<br>12<br>13                         |
| <ol> <li>APP Installation</li> <li>Register and Login</li> <li>Add Device</li> <li>Connect to Wi-Fi and Setting</li> <li>Robot Control</li> </ol>                                                             | 10<br>11<br>12<br>13<br>14                   |
| <ol> <li>APP Installation</li> <li>Register and Login</li> <li>Add Device</li> <li>Connect to Wi-Fi and Setting</li> <li>Robot Control</li> <li>Specifications</li> </ol>                                     | 10<br>11<br>12<br>13<br>14<br>15             |
| <ol> <li>APP Installation</li> <li>Register and Login</li> <li>Add Device</li> <li>Connect to Wi-Fi and Setting</li> <li>Robot Control</li> <li>Specifications</li> <li>Disposal</li> </ol>                   | 10<br>11<br>12<br>13<br>14<br>15<br>16       |
| <ol> <li>APP Installation</li> <li>Register and Login</li> <li>Add Device</li> <li>Connect to Wi-Fi and Setting</li> <li>Robot Control</li> <li>Specifications</li> <li>Disposal</li> <li>Warranty</li> </ol> | 10<br>11<br>12<br>13<br>14<br>15<br>16<br>17 |

\_\_\_\_\_\_

\_\_\_\_

### **Accessories Installation**

Verify the markings on the side brushes before installation: attach the brush marked "L" to the left side and the brush marked "R" to the right side. Remove the protective poly-foam sheet located between the front bumper and the robot cleaner prior to use.

Regular maintenance: Clean any hair or debris wrapped around the rolling brush on a weekly basis to ensure optimal performance

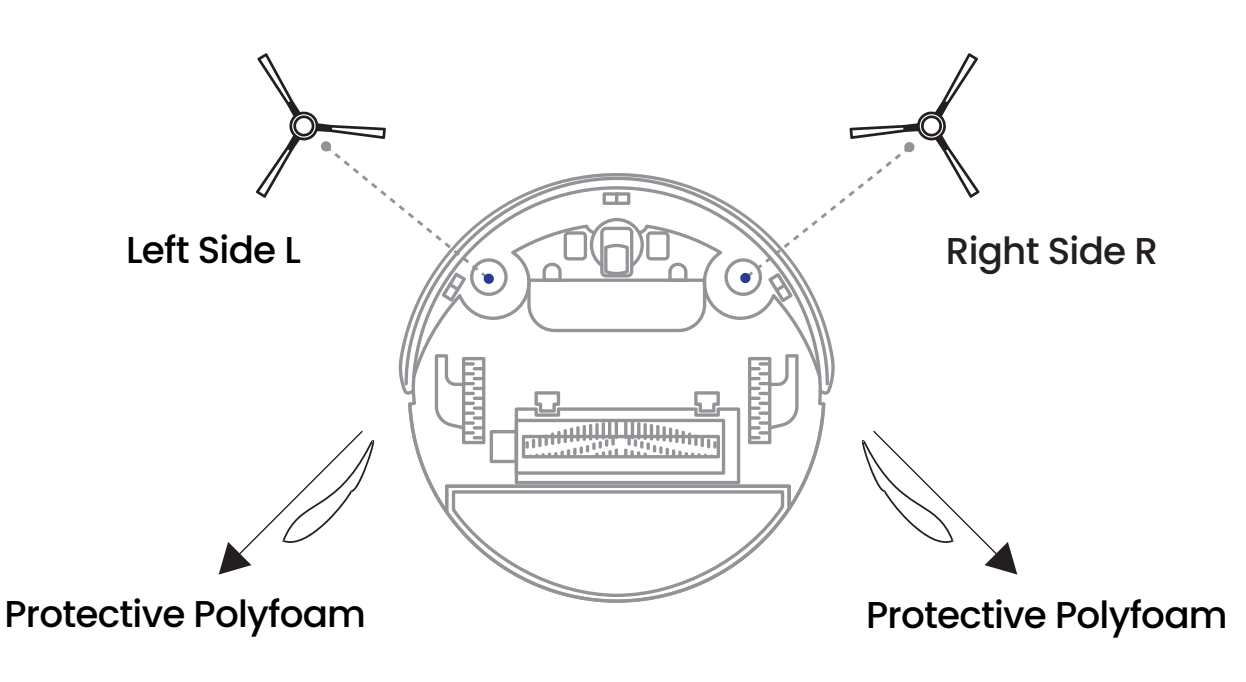

### Installing the 2-in-1 Electric Water

This model includes a standard electric water tank. Please follow the instructions carefully:

1. Press the buckle on the dust bin and pull it out of the socket.

2. Attach the microfiber cloth to the Velcro hook on the water tank.

3. Open the rubber cap on the water tank, fill it with water, then securely close the cap. Ensure the contactor remains dry and clean.

**4.** Reattach the dust bin onto the water tank, making sure the handle is properly aligned.

5. Press the buckle on the water tank to secure it, then install the entire assembly back into the robot vacuum cleaner.

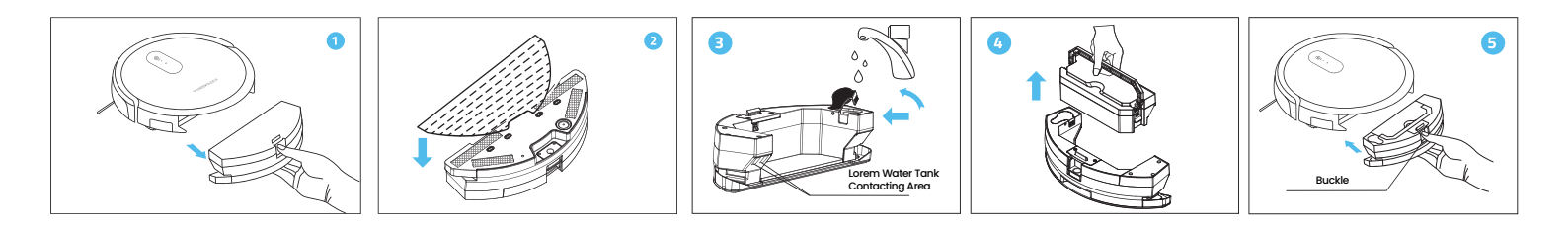

### **Auto-Recharging Station Setup and Charging**

Please connect the auto-recharging station to a power source and ensure that there are no obstacles within a 1 to 2 meter radius around the station. Switch on the robot and place it on the charging station. For the initial charge, please allow the robot to charge for 12 hours to ensure optimal battery performance.

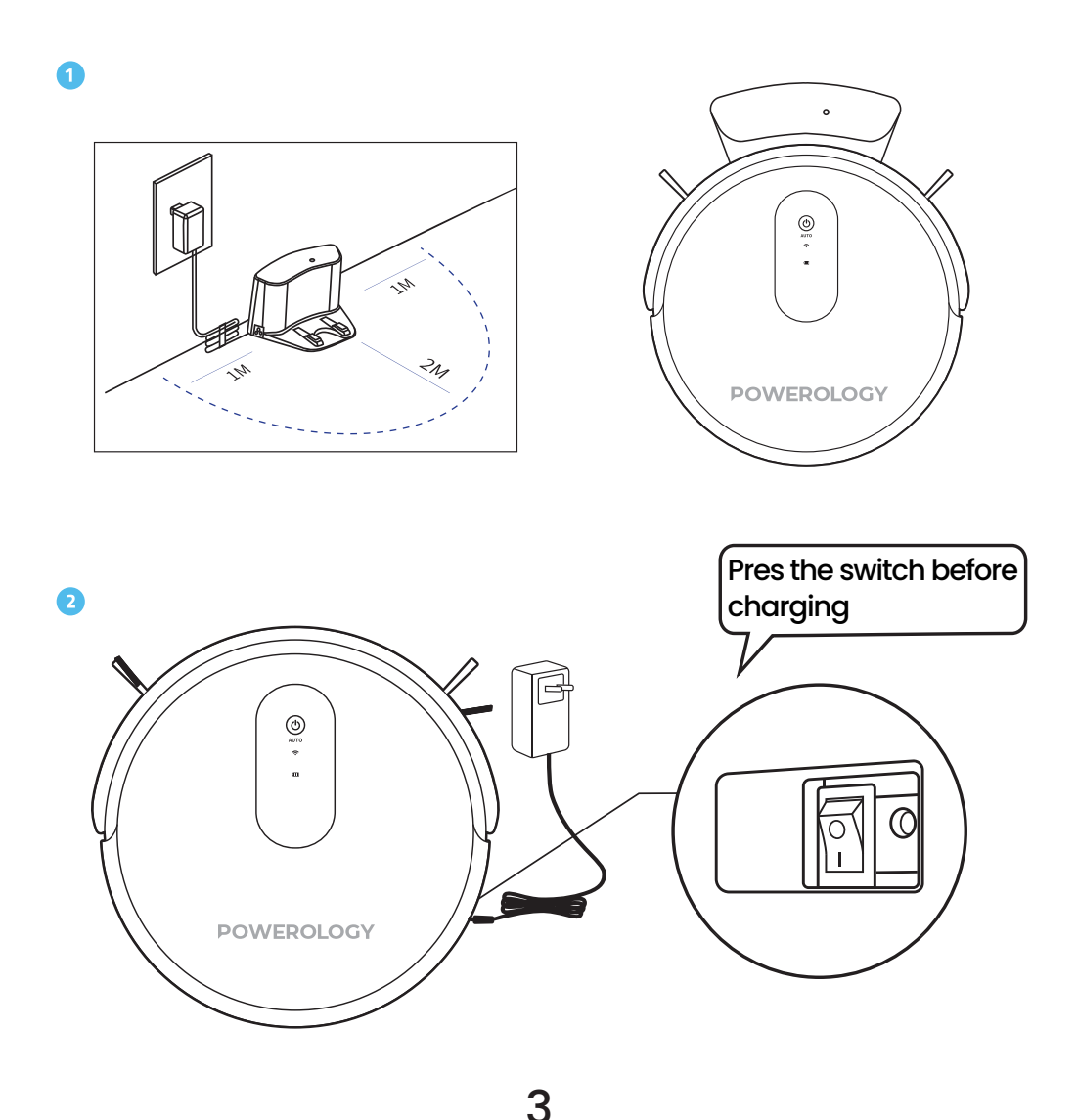

#### **Remove Obstacles**

- 1. Remove any large obstacles that may block the vacuum's path.
- 2. Clear curtain ropes and tangled wires.
- 3. Ensure that bed sheets and curtains do not hang more than 5 cm (2 inches) above the ground.
- 4. Avoid water stains or any wet areas on the floor.

#### Tip:

Large obstacles can block the vacuum port or cause the wheels to get stuck. Tangled wires can easily trap the robot.

#### Important:

The robot vacuum cleaner cannot vacuum water. Attempting to do so may damage the internal motors and cause the robot to stop functioning.

## One-Key Cleaning

Press the power button (()) on the robot or the ON/OFF button on the remote control to start the robot vacuum cleaner. While the robot is operating, you can press the power button (()) on the robot or the ON/OFF button on the remote control to pause the cleaning process. Upon completing the cleaning cycle, the robot vacuum cleaner will automatically return to the charging station. If the charging station is not connected to power or not properly placed, the robot will return to the starting point where the cleaning began.

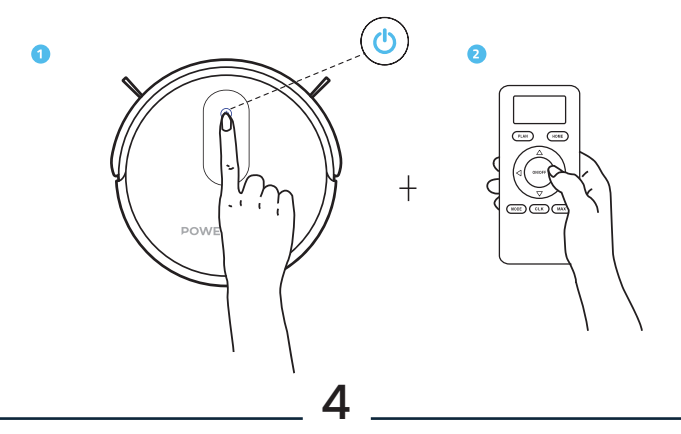

#### Note:

The remote control does not include batteries. Please install 2 AAA batteries before use.

# **Cleaning Rolling Brush**

Please clean the rolling brush stick and cover every week using a cleaning tool or soft microfiber cloth. The rolling brush stick is water washable.

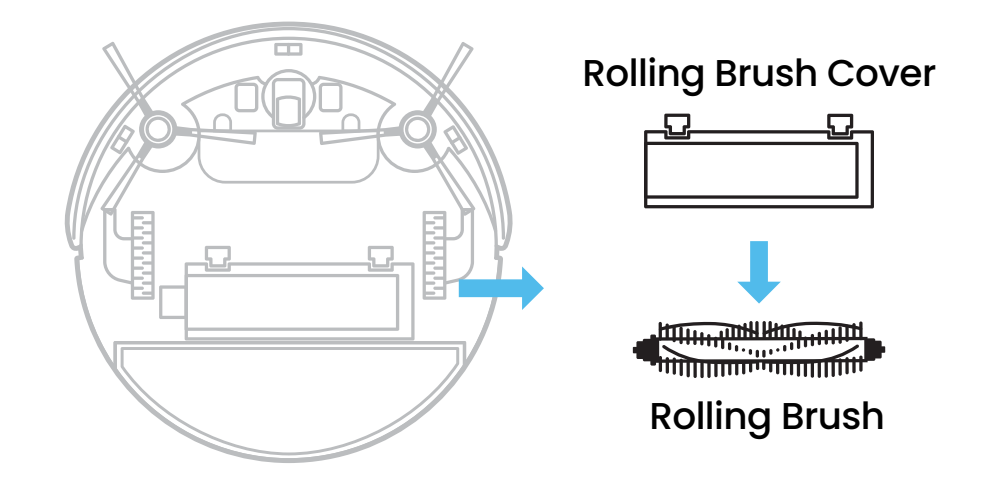

### **Alexa Setup Instructions**

**1.** Download the Powerology App ( ), register an account, and connect it to the robot.

2. Download the Alexa App and connect it to your Echo device.

3. Click "Skill" to enter the Alexa Skill home page.

4. Search for "Powerology" and open it.

**5.** Click "ENABLE" to access the linking page. Enter your Powerology App account username and password, then click "Link to your app account." Wait until the linking process is successful.

#### Tip:

Ensure your robot vacuum is connected to the Powerology App and is online before attempting

### **Google Home Setup Instructions**

 Download the Powerology App, register an account, and connect it to the robot.

2. Open the Google Home App and tap the "+" icon in the top left corner. Select "Set up device," then choose "Have something already set up" at the bottom. Search for the Powerology device.

3. Log in with your Powerology App account username and password, then select "Powerology." Wait until the linking process is successful. Tip:

Ensure your robot vacuum is connected to the Powerology App and is online before linking.

## **APP Installation Guide**

Press and hold the power button (()) for approximately 3 to 5 seconds, then release it. After doing so, you should see the Wi-Fi indicator light (?) blinking.

#### Note:

If you hold the button for more than 5 seconds, the machine will enter sleep mode.

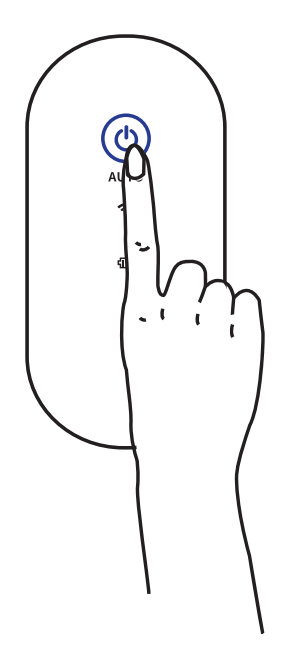

#### **1.** APP Installation

**1.1** Search Powerology (**P**) App Store or Google Play and install the app on your mobile phone.

**1.2** Compatible with iOS 8.0 or above and Android 4.4 or above.

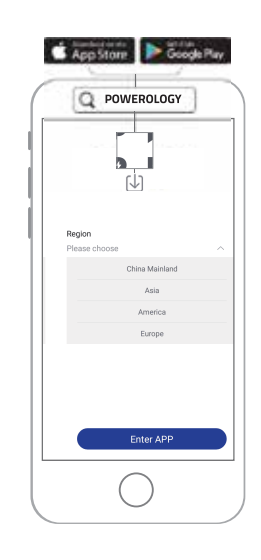

#### 2. Register and Login

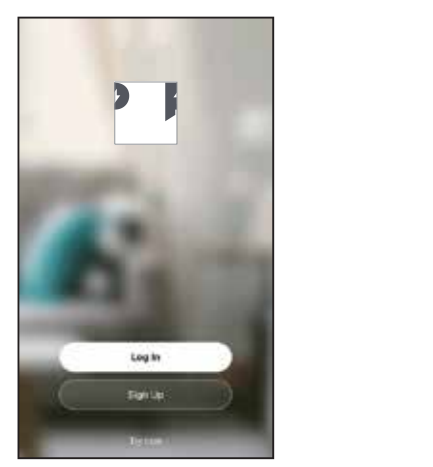

| 15:07 🖈                   | ⊯≎∎⊃            |
|---------------------------|-----------------|
| <                         |                 |
| Log In                    |                 |
| United States of America  |                 |
| Please enter your account |                 |
| Password                  |                 |
|                           |                 |
| Log In                    |                 |
|                           | Forgot Password |
|                           |                 |
|                           |                 |
|                           |                 |
|                           |                 |
|                           |                 |

2.1 Tap the Log In or Sign Up button.

**2.2** If you are a first-time user, tap Register.

You will be directed to the registration page. If you already have an account, enter your email address and password to log in.

| 15:06 🕫                          | ::! ? ■    |
|----------------------------------|------------|
| Register                         |            |
| United States of America         | >          |
| Email Address                    |            |
|                                  |            |
| I Agree User Agreement and Priv. | acy Policy |
|                                  |            |
|                                  |            |
|                                  |            |
|                                  |            |

**2.3** Please use your email address to register on the welcome page if this is your first time using the application.

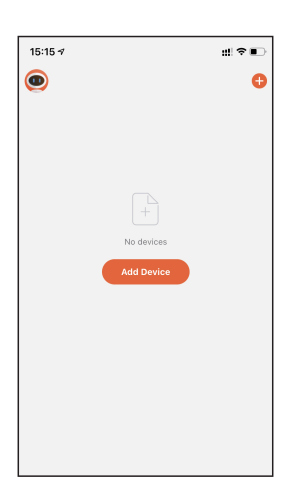

#### **3. Add Device**

**3.1** Tap the "+" button to add your Powerology Robot. Select "Add Manually."

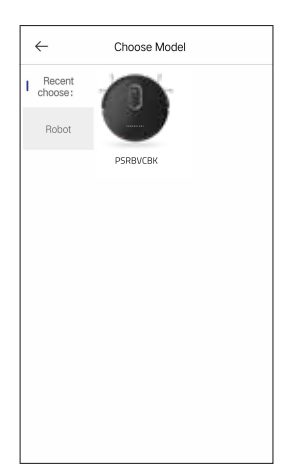

**3.2** Choose the corresponding model by tapping the picture of your robot.

**Note:** Usually, the robot connects automatically after you connect to Wi-Fi. If the robot does not connect automatically, please follow the steps below to connect manually.

4. Connect to Wi-Fi and Setting

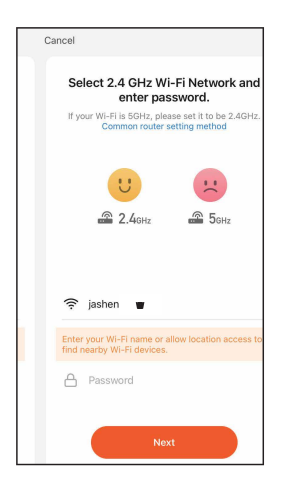

**4.1** Once Wi-Fi is connected to your mobile device, the Wi-Fi field will auto-fill. Enter your Wi-Fi password and tap "Next."

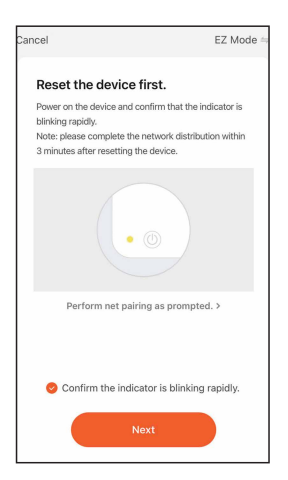

**4.2** Power on the robot vacuum, then press and hold the power button until the robot beeps three times. Release your finger. When the Wi-Fi indicator starts flashing, return to the app and tap "Next."

#### **5.**Robot Control

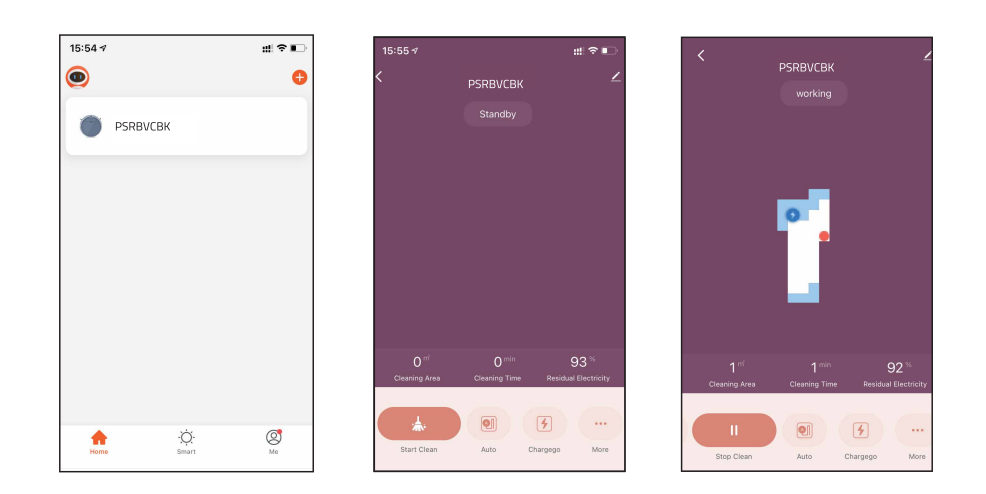

**5.1** Tap the robot image to access the manual control page.

**5.2** Use the "Start," "Pause," and "Recharge" icons to operate the device. View the map, cleaning area, and duration records.

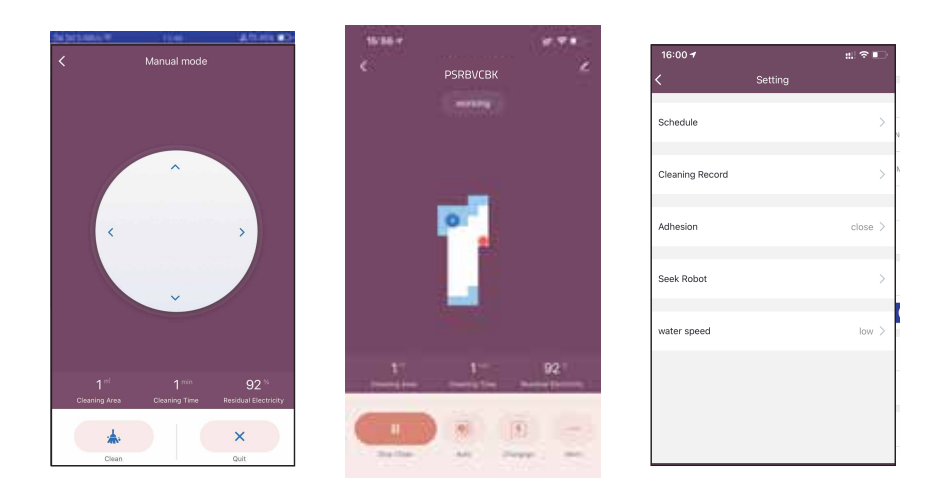

**5.3** Tap the directional control icon  $( \diamond )$  to navigate the robot.

**5.4** Tap "..." on the right to access optional settings including cleaning modes, map control, cleaning schedules, device name, and model information.

# **Specifications**

| Voltage       | 240-100V       |
|---------------|----------------|
| Power         | 20W            |
| Battery       | 2600mAh Li-ion |
| Working Time  | 2 hours        |
| Recharge Time | 5-4 hours      |
| Bin Capacity  | 500ml          |

# Disposal

This product must not be disposed of as unsorted household waste. It is important to separate such waste for proper treatment and recycling, in compliance with local waste management regulations.

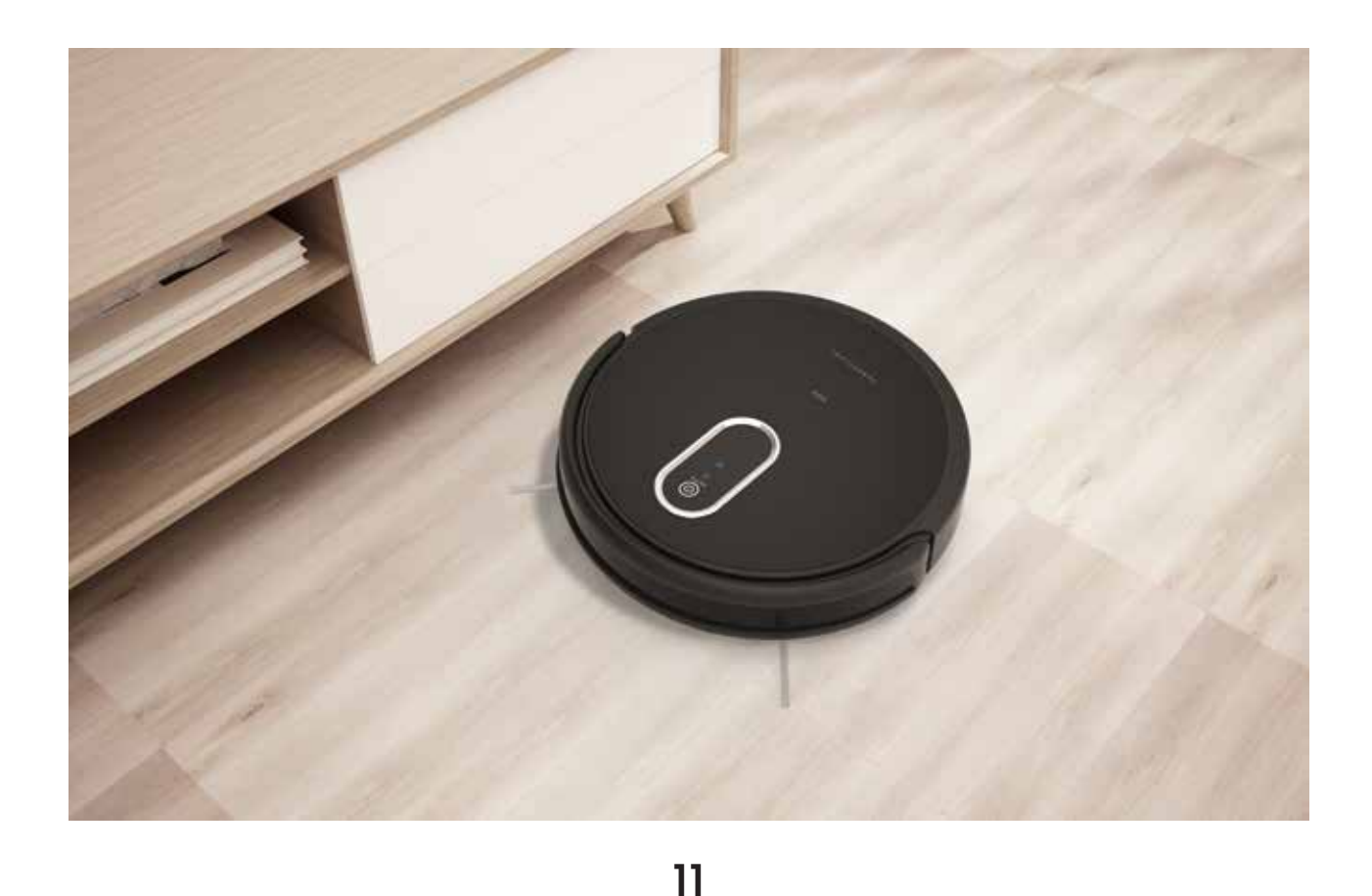

### Warranty

Products that you buy directly from our **Powerology** website or shop come with a 24-month warranty.

The 24-month warranty applies to products purchased directly from our **Powerology** website or store. If **Powerology** products are bought from any of our verified retailers, then the product is eligible for only a 12-month warranty. To extend your product's warranty, visit our website **powerology.me/warranty** and fill in your details in the provided form along with an uploaded picture of the product to process your request. Once approved, you will receive a confirmation email of the extended product warranty. Upload the required information within 48 hours of purchase to be eligible for a 24-month warranty period.

For more info, please check: **powerology.me/warranty** 

### **Contact Us**

If you have any questions about this Privacy Policy, please contact us at: **hey@powerology.me** Website: **powerology.me** Instagram: **powerology\_official** Facebook: **powerology.ME**